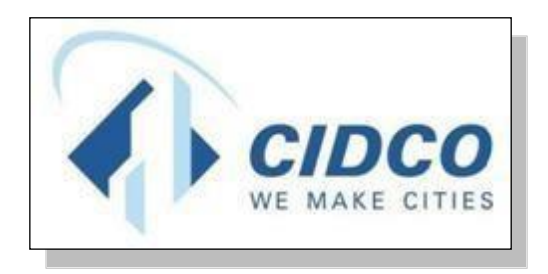

# Help File for Police Lottery Online Verification

# CITY AND INDUSTRIAL DEVELOPMENT CORPORATION

https://cidco.nivarakendra.in/App/applicantLandingPage

Powered by: Probity Soft Pvt. Ltd.

Page 1

## **Table of Contents**

| A) | COMMON STEPS:                   | . 3 |
|----|---------------------------------|-----|
| B) | IDENTITY AGE PROOF:             | . 6 |
| C) | CATEGORY PROOF:                 | . 6 |
|    | Police Employee (Affidavit I):  | .6  |
| D) | INCOME DETAILS:                 | . 7 |
| E) | PMAY REGISTRATION PROOF:        | 10  |
| F) | AFFIDAVIT B (FOR EWS CATEGORY): | 10  |
| G) | AFFIDAVIT C (FOR LIG CATEGORY): | 11  |
| H) | AADHAR AND PAN SPOUSE:          | 12  |

#### A) <u>COMMON STEPS:</u>

1. Click on Login button.

|                       |                                       | HELPLINE NUMBER - 022-52722250 |
|-----------------------|---------------------------------------|--------------------------------|
| NVARA                 | NI VAKA KENDKA<br>Post Lottery Portal |                                |
|                       |                                       |                                |
| Click River for Logar |                                       |                                |
| Neutral Indener       | Intent                                |                                |
| Verification Ass      | essment                               |                                |
| for Allotment         |                                       |                                |
|                       |                                       |                                |

2. Enter your **Application Number** and **Verification Code** same as mentioned in the box.

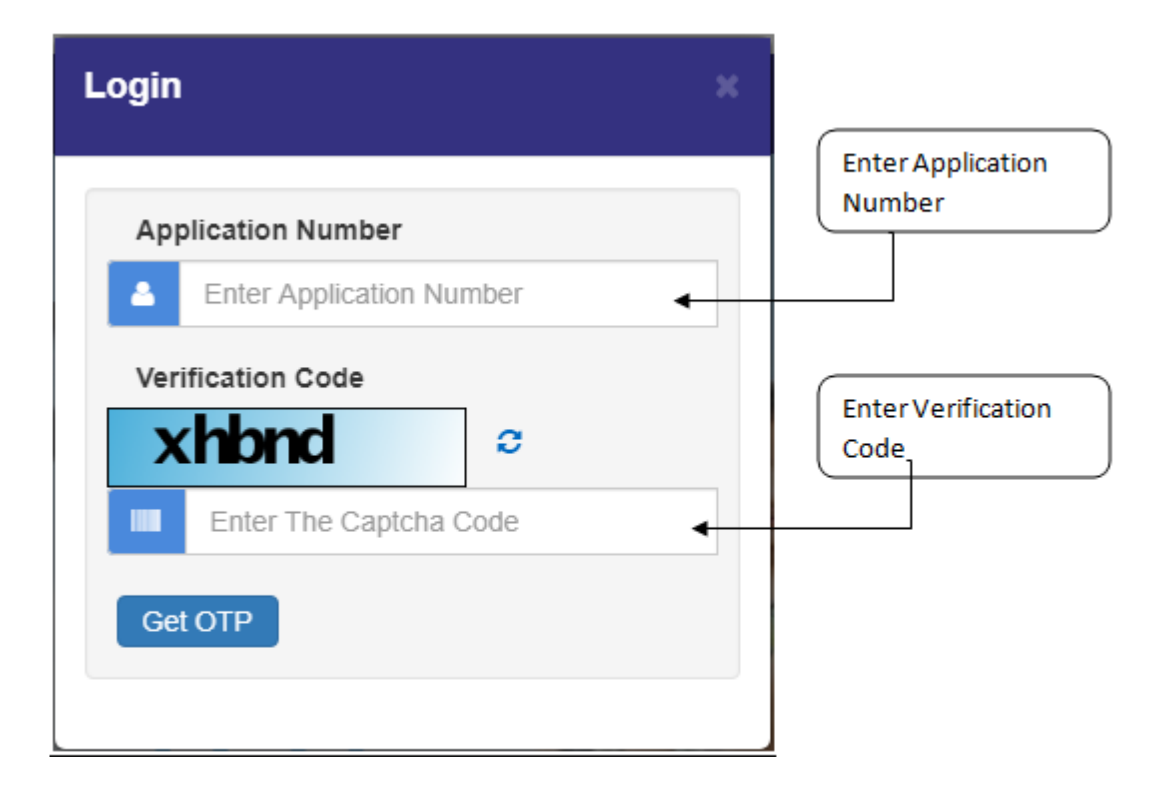

3. After entering application number and verification code, click on **Get OTP** button.

| Арр  | lication Number |   |  |
|------|-----------------|---|--|
| ۸    | 620000XXXX      |   |  |
| Veri | fication Code   |   |  |
| 2    | mcbk            | 0 |  |
|      | 2mcbk           |   |  |

4. Enter **One Time Password (OTP)** received on your registered Mobile Number and click on **Login** button.

| Note: Please enter the OTP sent to your mobile number           mobile number         ******7347           OTP (valid for 5 min)         Resend OTP | Enter OTP received of<br>your registered<br>mobile number |
|----------------------------------------------------------------------------------------------------|-----------------------------------------------------------|
| 429700 <b>•</b>                                                                                                    |                                                           |

## 5. Click on **My Application** for further process.

| NŸĄŖĄ           |                         | NIVARA KI<br>Post Lott   | ENDRA<br>ery Portal     |                                              |
|-----------------|-------------------------|--------------------------|-------------------------|----------------------------------------------|
| My Applications | Update Applicant Detail | Addition of Co-applicant | Appointment For Enquiry | Contact Us<br>Welcome, RAKESH BALMIKI Logout |
| Welcome Rakesh  |                         |                          |                         |                                              |
|                 |                         |                          |                         |                                              |
|                 |                         |                          |                         |                                              |
|                 |                         |                          |                         |                                              |
|                 |                         |                          |                         |                                              |
|                 |                         |                          |                         |                                              |
|                 |                         |                          |                         |                                              |

## 6. Click on **Document Verify** button against the application number.

|                       | RA                     |            | NI                                                                                                    | VARA KE<br>Post Lotte | CNDRA<br>ery Portal     |                          |                                                       |
|-----------------------|------------------------|------------|----------------------------------------------------------------------------------------------------|-----------------------|-------------------------|--------------------------|-------------------------------------------------------|
| My Applic             | ations Update Applic   | ant Detail | Addition of Co                                                                                                    | o-applicant           | Appointment For Enquiry | Contact Us<br>Welcome, R | AKESH BALMIKI <u>Logou</u>                            |
| Applicat              | ions                   |            |                                                                                                    |                       |                         |                          |                                                       |
| Application<br>Number | Applicant Name         | Category   | Flat                                                                                                    | Status                | Detail                  | Remark                   | Action                                                |
| 200000XXX             | RAKESH XXXXXXX XXXXXXX | PL         | Flat - E01,12,2<br>Scheme - 40-<br>KHARGHAR(EWS)-<br>SECTOR<br>40,KHARGHAR<br>(EWS),AFFORDABLE<br>HOUSING SCHEME<br>(DRAW WINNER) |                       |                         |                          | Document Verify<br>Surrender Tenement<br>Download LOI |

7. Scroll down to **Applicant Documents** section.

#### B) **IDENTITY AGE PROOF:**

- 1. Enter Aadhar Number.
- 2. Click on "Choose File" button to upload scanned copy of Aadhar Card.
- 3. Select the appropriate file from your computer/laptop.
- 4. Click on "Upload" button.
- 5. Click On "Save" button to save all the entered details.

| adhar Card           |                                   |  |
|----------------------|-----------------------------------|--|
| Aadhaar Number *     | Aadhar Card *                     |  |
| Enter Aadhaar Number | Choose File No file chosen Upload |  |

#### C) <u>CATEGORY PROOF:</u>

#### **Police Employee (Affidavit I):**

- 1. Enter Name as on Affidavit.
- 2. Enter Police Station name
- 3. Enter valid Designation.
- 4. Select appropriate class.
- 5. Click on "Choose File" button to upload scanned copy of Affidavit I.
- 6. Select the appropriate file from your computer/laptop.
- 7. Click on "Upload" button.
- 8. Click on "Save" button to save all the entered details.

| Affidavit I                |                                 |                   |  |
|----------------------------|---------------------------------|-------------------|--|
| Name as on Affidavit *     | Police Station Name *           | Designation *     |  |
| Enter Name as on Affidavit | Enter Police station name       | Enter Designation |  |
| Class *                    | Affidavit I *                   |                   |  |
| Select                     | ✓ Choose File No file chosen Up | load              |  |
|                            |                                 |                   |  |
| Save                       |                                 |                   |  |

#### D) **INCOME DETAILS:**

- 1. Select appropriate Employee type for Self Income and fill the related details.
- 2. Select appropriate Employee type for Spouse Income and fill the related details.
- 3. Click on "Save" button to save all the entered details.

| Income  Call Trend Private Employee  Cover Employee type *  Cover Employee (Private Employee                                                                                                    | ncome          |                  |                   |            |               |                     |                               | Θ       |
|----------------------------------------------------------------------------------------------------|----------------|------------------|-------------------|------------|---------------|---------------------|-------------------------------|---------|
| Employee type *<br>Govt Employee/Private Employee<br># Salary Slip Certificate<br>Is Salary covered for the Year 2019-2020 ? Yes No<br>Name as on Salary Slip/ Certificate *<br>Enter Name as on Salary Slip/ Certificate<br>From Date to Date Income Type Allowances Total Income Reimbursable Income Non-Reimbursable Gross Income<br>Total<br>Salary Slip/ Certificate *<br>Choose File No file chosen Upload<br>Salary Slip/ Certificate *<br>Employee type *<br>Select<br>Saro                                                                            | Income         |                  |                   |            |               |                     |                               |         |
| Employee type *<br>Govt Employee/Private Employee<br># Salary Slip Certificate<br>Is Salary covered for the Year 2019-2020 ? Yes No<br>Name as on Salary Slip/ Certificate *<br>Enter Name as on Salary Slip/ Certificate *<br>From Date To Date Income Type Allowances Total Income Reimbursable Income Non Reimbursable Gross Income<br>Total<br>Salary Slip/ Certificate *<br>Choose File No file chosen Upload<br>prove hoors<br>Employee type *<br>Select Sate                                                                                            | Self Income    |                  |                   |            |               |                     |                               |         |
| Govt Employee/Private Employee   # Salary Slip Certificate Is Salary covered for the Year 2019-2020 ? Yes No Name as on Salary Slip/ Certificate * Enter Name as on Salary Slip/ Certificate * Enter Name as on Salary Slip/ Certificate *  From Date To Date Income Type Allowances Total Income Reimbursable Income Non Reimbursable Gross Income  Foundate *  Salary Slip/ Certificate *  Cchoose File No file chosen Upload  posse Income  Sare                                                                                                    | Employee typ   | e *              |                   |            |               |                     |                               |         |
| # Salary Slip Certificate<br>Is Salary covered for the Year 2019-2020 ? Yes No<br>Name as on Salary Slip/ Certificate *<br>Enter Name as on Salary Slip/ Certificate Enter Name as on Salary Slip/ Certificate Enter Name as on Salary Slip/ Certificate Enter Name as on Salary Slip/ Certificate *<br>Salary Slip/ Certificate *<br>Choose File No file chosen Upload<br>puse bosons<br>Employee type *<br>Select v                                                                                                    | Govt Employ    | ee/Private Emp   | oloyee 🗸          |            |               |                     |                               |         |
| Is Salary covered for the Year 2019-2020 ? Yes No Name as on Salary Slip/ Certificate * Enter Name as on Salary Slip/ Certificate Add Twelve Months Add More Add Twelve Months Add More To Date Income Type Allowances Total Income Reimbursable Income Non-Reimbursable Gross Income Total Salary Slip/ Certificate * Choose File No file chosen Upload  pouse Income Employee type * Select  Save                                                                                                    | # Salary Slip  | Certificate      |                   |            |               |                     |                               |         |
| Name as on Salary Slip/ Certificate *         Enter Name as on Salary Slip/ Certificate         Add Twelve Months       Add More         Add Twelve Months       Add More         Mon-Reimbursable Gross Income       Non-Reimbursable Gross Income         Total       Salary Slip/ Certificate *         Choose File       No file chosen         Upload       Value         Salary Slip/ Certificate *       Salary Slip/ Certificate *         Salary Slip/ Certificate *       Salary Slip/ Certificate *         Salary Slip/ Certificate *       Vpload | le Salary oove | ared for the Ve  | ar 2018 2020 2    | Voc No     |               |                     |                               |         |
| Name as on Salary Slip/ Certificate*   Enter Name as on Salary Slip/ Certificate     From Date   To Date   Income Type   Allowances   Total     Non-Reimbursable Gross Income     Non-Reimbursable Gross Income     Salary Slip/ Certificate*      Choose File   No file chosen   Upload     Select     Save                                                                                                    | is salary cove | fied for the re  |                   | Tes No     |               |                     |                               |         |
| Enter Name as on Salary Slip/ Certificate     Add Twelve Months     Add More     Add Twelve Months     Add More     Non-Reimbursable Gross Income     Total     Salary Slip/ Certificate *      Choose File     No file chosen     Upload     Select     Save                                                                                                    | Name as or     | n Salary Slip/ ( | Certificate *     |            |               |                     |                               |         |
| Add Twelve Months Add More   From Date To Date Income Type Allowances Total Income Reimbursable Income Non-Reimbursable Gross Income     Salary Slip/ Certificate *     Choose File No file chosen Upload     Provide Income     Select       Save                                                                                                    | Enter Name     | e as on Salary   | Slip/ Certificate |            |               |                     |                               |         |
| From Date     To Date     Income Type     Allowances     Total Income     Reimbursable Income     Non-Reimbursable Gross Income       Salary Slip/ Certificate *       Choose File     No file chosen     Upload                                                                                                    |                |                  |                   |            |               |                     | (                             |         |
| From Date     to Date     income type     Allowances     total income     Reimbursable income     Non-Reimbursable Gross income       Total       Salary Slip/ Certificate *       Choose File     No file chosen     Upload                                                                                                    |                | -                |                   |            |               |                     | Add I welve Months A          | dd More |
| Total  Salary Slip/ Certificate *  Choose File No file chosen Upload  pouse Income Employee type *  Select V                                                                                                    | From Date      | To Date          |                   | Allowances | I otal Income | Reimbursable Income | Non-Reimbursable Gross Income |         |
| Salary Slip/ Certificate * Choose File No file chosen Upload                                                                                                    |                |                  |                   | Total      |               |                     |                               |         |
| Choose File No file chosen     pouse Income   Employee type *     Select     Save                                                                                                    | Salan/ Slip/   | Cortificato *    |                   |            |               |                     |                               |         |
| Choose File No file chosen Opload                                                                                                    | Salary Silpi   |                  | Upload            |            |               |                     |                               |         |
| pouse Income<br>Employee type *<br>Select v                                                                                                    | Choose         | File No file ch  | osen Opioad       |            |               |                     |                               |         |
| Employee type * Select  Save                                                                                                    |                |                  |                   |            |               |                     |                               |         |
| Save                                                                                                    | Spouse Income  |                  |                   |            |               |                     |                               |         |
| Select  V Save                                                                                                    | Employee typ   | e *              |                   |            |               |                     |                               |         |
| Save                                                                                                    | Select         |                  | ~                 |            |               |                     |                               |         |
| Save                                                                                                    | Court          |                  |                   |            |               |                     |                               |         |
|                                                                                                    | Save           |                  |                   |            |               |                     |                               |         |

#### a) <u>SELF-INCOME:</u>

#### <u>Employee type – Govt. Employee/Private Employee:</u>

1. For Salary Slip Certificate, Select "Yes" option if Salary is covered for the Year 2019-2020; else select "No" option.

| come<br>Income<br>mployee type *<br>Govt Employee/Priva | ate Employee                                 | ~         |        |              |                     |                               |
|---------------------------------------------------------|----------------------------------------------|-----------|--------|--------------|---------------------|-------------------------------|
| Govt Employee/Priva                                     | ate Employee                                 | ~         |        |              |                     |                               |
| Govt Employee/Priva                                     | ate Employee                                 | ~         |        |              |                     |                               |
| Salany Slip Cortifie                                    |                                              |           |        |              |                     |                               |
| salary sup certifica                                    | ate                                          |           |        |              |                     |                               |
| Salary covered for<br>Name as on Salary                 | r the Year 2019-202<br>y Slip/ Certificate * | 0 ? 🕜 Yes | No     |              |                     |                               |
| Enter Name as on                                        | Salary Slip/ Certifica                       | ite       |        |              |                     |                               |
|                                                         |                                              |           |        |              |                     | Add Twelve Months Add More    |
| From Date To I                                          | Date Income Ty                               | rpe Allo  | wances | Total Income | Reimbursable Income | Non-Reimbursable Gross Income |
|                                                         |                                              |           | Total  |              |                     |                               |

#### **SPOUSE INCOME**

#### I) <u>If applicant selects Employee type – Govt. Employee/Private Employee:</u>

For Salary Slip Certificate, Select "Yes" option if Salary is covered for the Year 2019-2020; else select "No" option.

| and the second |                 |                   |            |              |                     |                               |
|----------------|-----------------|-------------------|------------|--------------|---------------------|-------------------------------|
| Employee type  | e *             |                   |            |              |                     |                               |
| Govt Employ    | ee/Private Emp  | oloyee 🗸 🗸        |            |              |                     |                               |
| Salary Slip C  | Certificate     |                   |            |              |                     |                               |
| Salary cove    | red for the Ye  | ar 2019-2020 ? 🥑  | Yes No     |              |                     |                               |
| Name as on     | Salary Slip/ C  | Certificate *     |            |              |                     |                               |
| Enter Name     | as on Salary    | Slip/ Certificate |            |              |                     |                               |
|                |                 |                   |            |              |                     | Add Twelve Months Add Mo      |
| From Date      | To Date         | Income Type       | Allowances | Total Income | Reimbursable Income | Non-Reimbursable Gross Income |
|                |                 |                   | Total      |              |                     |                               |
|                |                 |                   |            |              |                     |                               |
| Salary Slip/   | Certificate *   |                   |            |              |                     |                               |
| Choose F       | File No file ch | osen Upload       |            |              |                     |                               |
|                |                 |                   |            |              |                     |                               |

# II) <u>If applicant selects Employee type – Un-Employed/Self-Employed/Zero-</u><u>Income:</u>

1. For Income Certificate, Select "Yes" option if Barcode is present in the Income Certificate; else select "No" option.

| npioyee type                                                                                                    |                                                                                          |
|----------------------------------------------------------------------------------------------------|------------------------------------------------------------------------------------------|
| Jn-Employed/Self-Employed/Zero-Income v                                                                                  |                                                                                          |
| Income Certificate                                                                                                    |                                                                                          |
| Barcode present? 🕜 Yes 📃 No                                                                                              | Is MahaOnline Certificate? Yes No                                                        |
| Document No *                                                                                                    |                                                                                          |
|                                                                                                    |                                                                                          |
| Enter Income Certificate Document No                                                                                     |                                                                                          |
| Enter Income Certificate Document No Name as on Income Certificate *                                                     | Family Annual Gross Income *                                                             |
| Enter Income Certificate Document No Name as on Income Certificate * Enter Name as on Income Certificate                 | Family Annual Gross Income *<br>Enter Family Annual Gross Income                         |
| Enter Income Certificate Document No Name as on Income Certificate * Enter Name as on Income Certificate Document Date * | Family Annual Gross Income *<br>Enter Family Annual Gross Income<br>Income Certificate * |

#### III)<u>If applicant selects Employee type – Non-Working:</u>

- 1. Click on "Choose File" button to upload scanned copy of Non-Working Consent.
- 2. Select the appropriate file from your computer/laptop.
- 3. Click on "Upload" button.

| Spouse income<br>Employee type * |        |  |  |
|----------------------------------|--------|--|--|
| Non-Working                      | ~      |  |  |
| # Non Working                    |        |  |  |
| Non working consent *            |        |  |  |
| Choose File No file chosen       | Upload |  |  |
|                                  |        |  |  |

#### E) **<u>PMAY REGISTRATION PROOF:</u>**

- 1. Select appropriate Registration Type.
- 2. Enter valid PMAY Registration Number.
- 3. Select appropriate Registration Date.
- 4. Click on "Choose File" button to upload scanned copy of PMAY Registration Proof.
- 5. Select the appropriate file from your computer/laptop.
- 6. Click on "Upload" button.
- 7. Click on "Save" button to save all the entered details.

| may                     |                         |                            |       |
|-------------------------|-------------------------|----------------------------|-------|
| PMAY Registration Proof |                         |                            |       |
| Select                  | ~                       |                            |       |
| Document No             | Registration Date       | PMAY Registration Proof *  |       |
| Enter Document No       | Enter Registration Date | Choose File No file chosen | Uploa |

#### F) AFFIDAVIT B (FOR EWS CATEGORY):

- 1. Enter Applicant Name.
- 2. Enter Applicant Age.
- 3. Enter Applicant Occupation.
- 4. Select "Yes" option if Gross Annual Income is within Slab (0 300000); else select "No" option
- 5. Click on "Choose File" button to upload scanned copy of Affidavit B.
- 6. Select the appropriate file from your computer/laptop.
- 7. Click on "Upload" button.
- 8. Click on "Save" button to save all the entered details.

| Affidavit B<br>Applicant Name *    | Applicant Age *     | Applicant Occupation *                                                                                          |
|------------------------------------|---------------------|----------------------------------------------------------------------------------------------------|
| Enter Applicant Name               | Enter Applicant Age | Enter Applicant Occupation                                                                                      |
| Gross Annual Income within Slab (0 | ) - 300000)? Yes No | Affidavit B * Choose File No file chosen Upload                                                                 |
|                                    |                     | in the second second second second second second second second second second second second second second second |
| Save                               |                     |                                                                                                    |

## G) AFFIDAVIT C (FOR LIG CATEGORY):

- 1. Enter Applicant Name.
- 2. Enter Applicant Age.
- 3. Enter Applicant Occupation.
- 4. Select "Yes" option if Gross Annual Income is within Slab (300001 600000); else select "No" option
- 5. Click on "Choose File" button to upload scanned copy of Affidavit C.
- 6. Select the appropriate file from your computer/laptop.
- 7. Click on "Upload" button.
- 8. Click on "Save" button to save all the entered details.

| ffidavit C                          |                         |                                                 |
|-------------------------------------|-------------------------|-------------------------------------------------|
| Affidavit C                         |                         |                                                 |
| Applicant Name *                    | Applicant Age *         | Applicant Occupation *                          |
| Enter Applicant Name                | Enter Applicant Age     | Enter Applicant Occupation                      |
| Gross Annual Income within Slab (3( | 00001 - 600000)? Yes No | Affidavit C * Choose File No file chosen Upload |
| Save                                |                         |                                                 |

#### H) AADHAR AND PAN SPOUSE:

#### a) For Aadhar Card Spouse:

- 1. Enter correct Aadhar Number of Spouse.
- 2. Click on "Choose File" button to upload scanned copy of Aadhar Card of Spouse.
- 3. Select the appropriate file from your computer/laptop.
- 4. Click on "Upload" button.
- 5. Click on "Save" button to save all the entered details.

#### b) For PAN Card Spouse:

- 1. Enter correct PAN Number of Spouse.
- 2. Click on "Fetch Data from API" button to fetch your PAN Card details automatically.
- 3. If data is not fetched automatically, you have to enter the details manually.
- 4. Enter First Name of Spouse as displayed on PAN Card.
- 5. Enter Middle Name of Spouse as displayed on PAN Card (Optional).
- 6. Enter Last Name of Spouse as displayed on PAN Card.
- 7. Click on "Choose File" button to upload scanned copy of PAN Card of Spouse.
- 8. Select the appropriate file from your computer/laptop.
- 9. Click on "Upload" button.

10. Click on "Save" button to save all the entered details.

| Aadhar Card Spouse                           |                                 |                           |
|----------------------------------------------|---------------------------------|---------------------------|
| Aadhaar Number Spouse *                      | Aadhar Card Spouse *            |                           |
| Enter Aadhaar Number Spouse                  | Choose File No file chosen Uplo | ad                        |
| Save                                         |                                 |                           |
| PAN Card Spouse                              |                                 |                           |
| ENTER PAN NUMBER SPOUSE                      | Fetch Data from API             |                           |
| First Name as on PAN *                       | Middle Name as on PAN           | Last Name as on PAN *     |
|                                              | ENTER MIDDLE NAME AS ON PAN     | ENTER LAST NAME AS ON PAN |
| ENTER FIRST NAME AS ON PAN                   |                                 |                           |
| ENTER FIRST NAME AS ON PAN PAN Card Spouse * |                                 |                           |
| ENTER FIRST NAME AS ON PAN                   |                                 |                           |

Verify all the saved details before proceeding further. Once all details are verified, click on the "**Final Submit**" button to submit the details.

After clicking on "**Final Submit**" button, an OTP window will be displayed. Enter the valid OTP which you will receive on your registered Mobile Number and click on the "OK" button. Your Online Appeal will be submitted successfully.

# THANK YOU!!!

Powered by: Probity Soft Pvt. Ltd.

Page 14